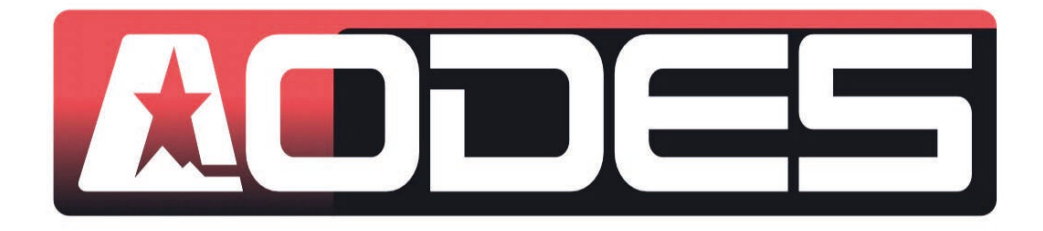

# Manuale Strumento di diagnosi AODES

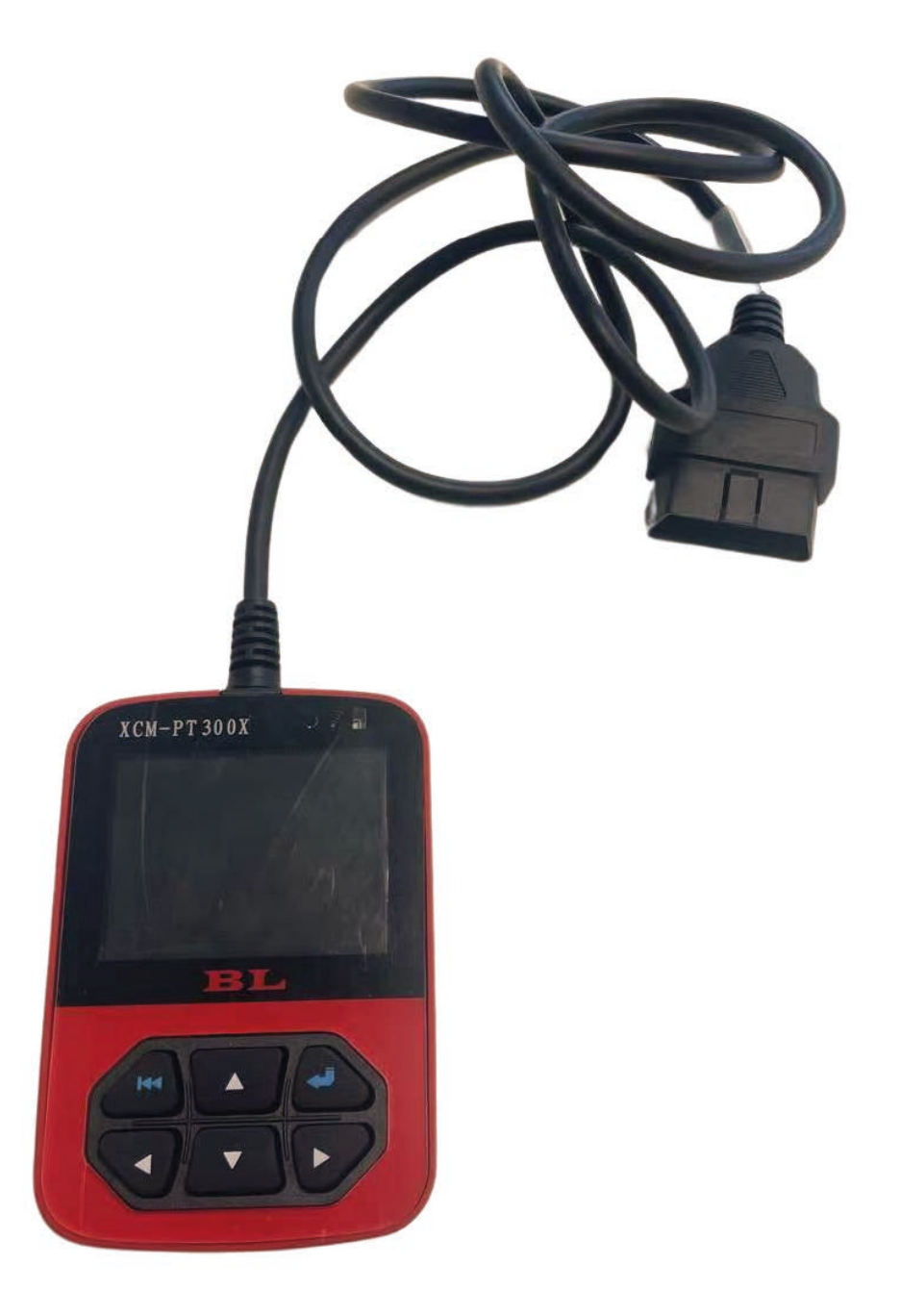

# Indice

| 1. Introduzione alle funzionalità e tastiera              | 3  |
|-----------------------------------------------------------|----|
| 2. Come accedere alla porta diagnosi sul tuo veicolo      | 4  |
| 3. Procedura di programmazione dati centralina            | 8  |
| 4. Come aggiungere un file di calibrazione nella diagnosi | 11 |
| 5. Come leggere i codici errore                           | 12 |
| 6. Registrazione dei dati ed esportazione dei dati        | 13 |
| 7. Lingua - impostazioni                                  | 16 |
| 8. Altre funzionalità                                     | 17 |
| 9. Contatti                                               | 17 |

#### 1. Introduzione alle funzionalità e tastiera

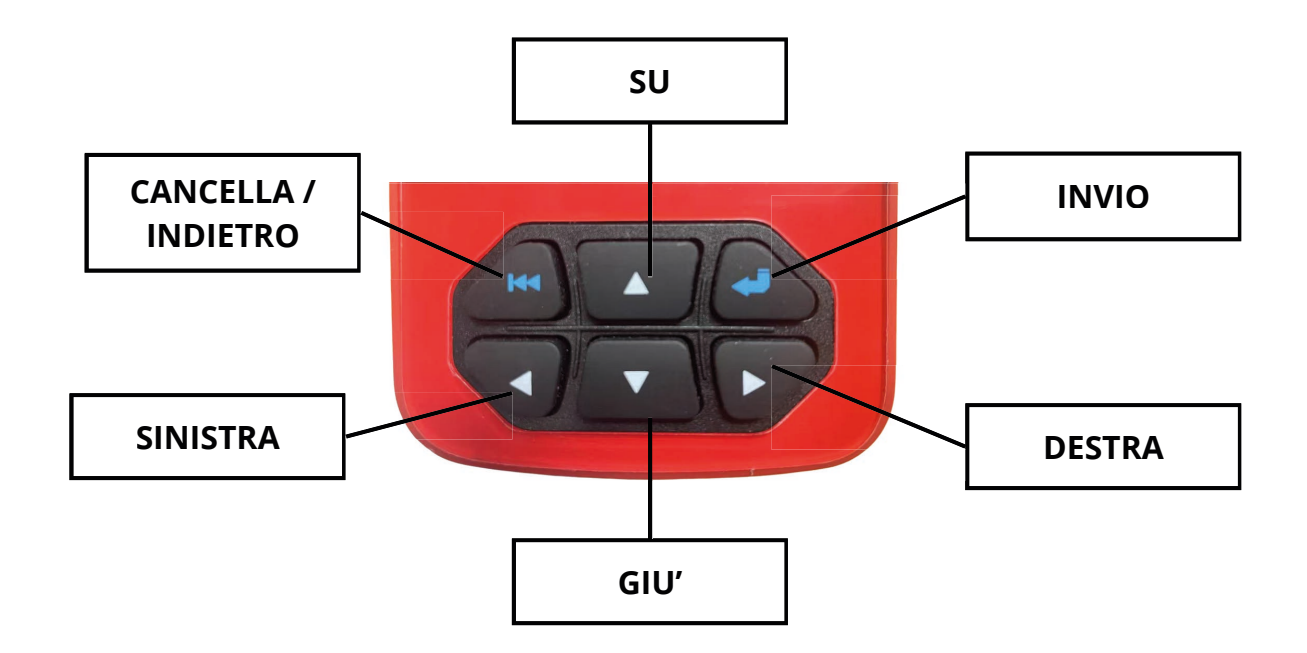

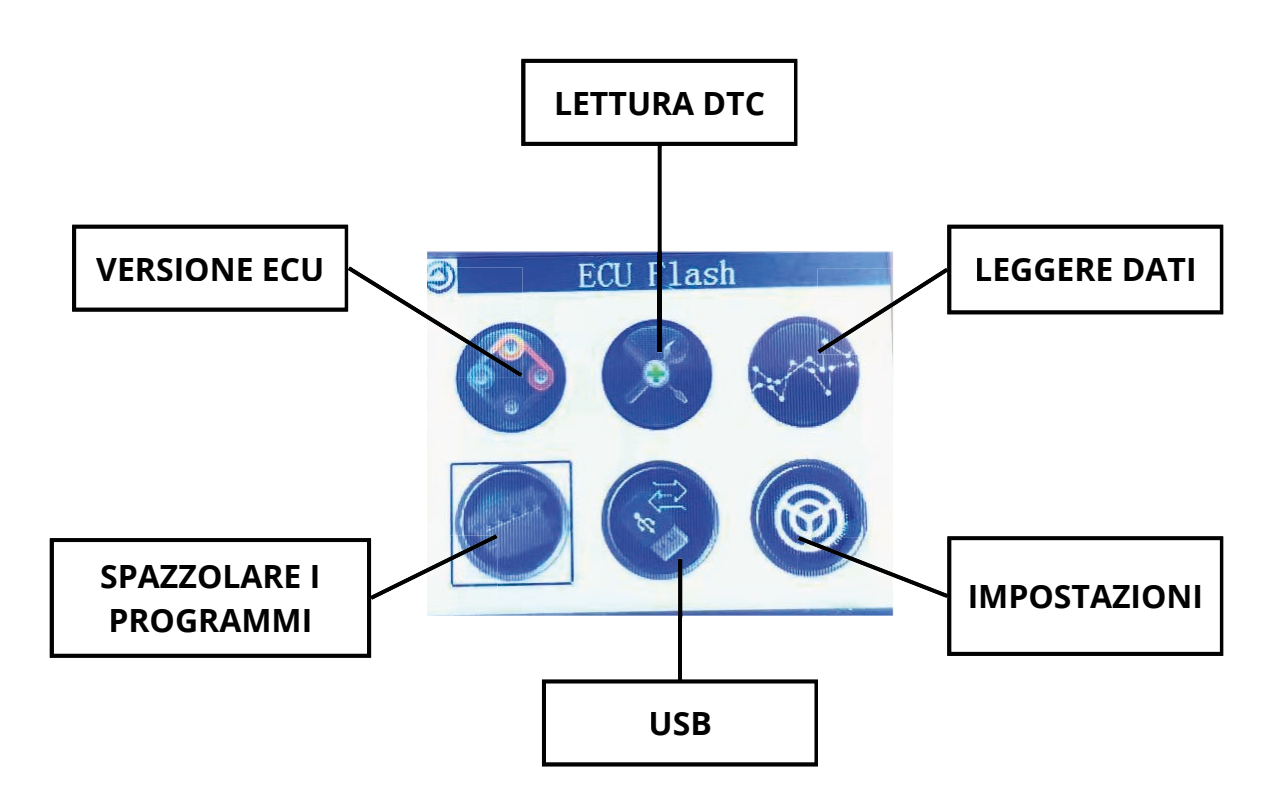

# 2. Accesso alla porta di diagnosi sul tuo veicolo

# Porta di diagnosi su gli ATV (tutti i modelli)

La porta di diagnosi sugli ATV AODES si trova sotto il sedile. Per accedere alla porta, seguire i seguenti passaggi.

Step 1: Rimuovere il sedile passeggero, spingendo lo schienale e contemporaneamente tirando la linguetta rossa.

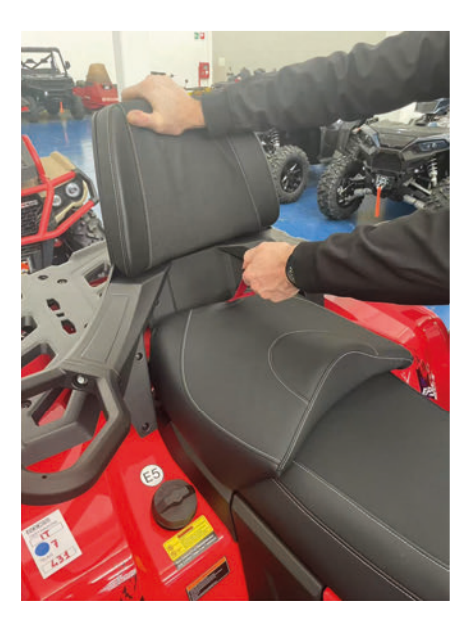

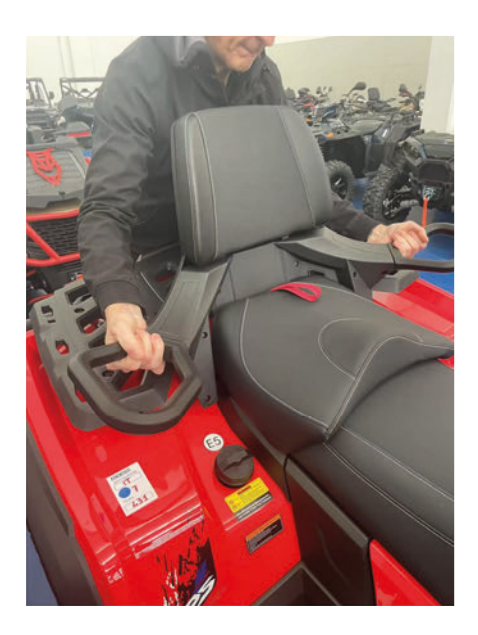

Step 2: Rimuovere il sedile del conducente, azionando la leva (come mostrato nella figura sottostante).

Nota: Fare attenzione quando si rimuove il sedile del conducente, poiché questo attaccato al veicolo tramite un connettore.

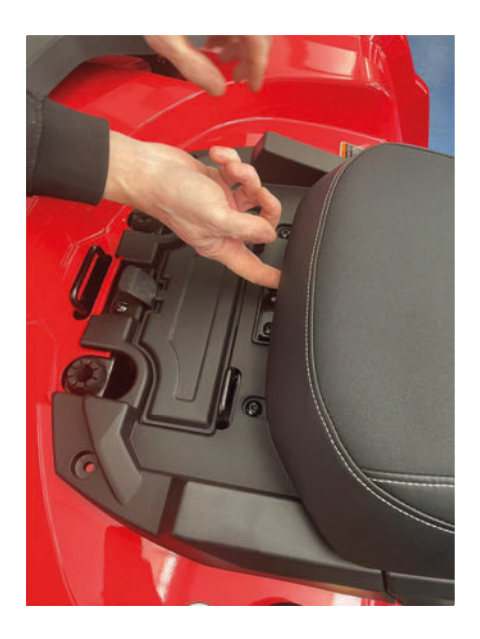

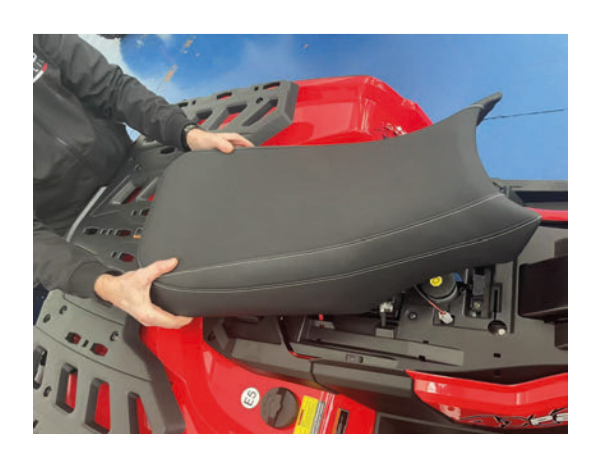

Step 3: Rimuovere la protezione di gomma della porta di diagnosi e collegare lo strumento

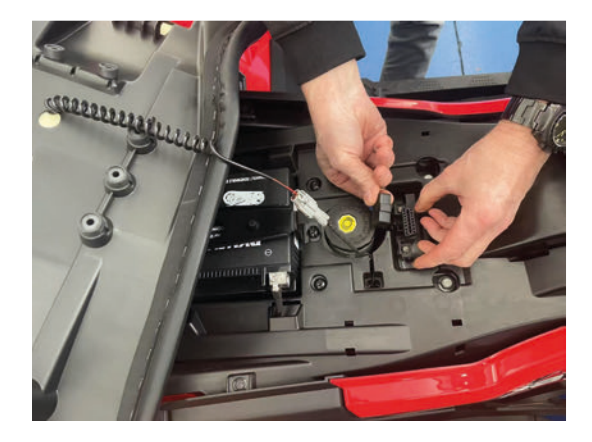

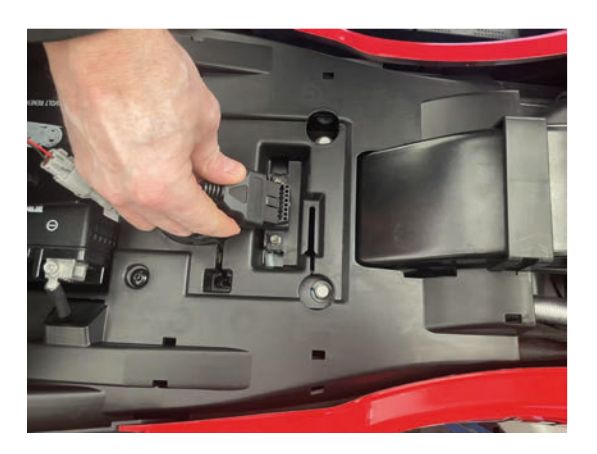

#### Porta di diagnosi sugli UTV (tutti i modelli)

La porta di diagnosi sugli UTV AODES si trova nella parte destra del veicolo tra il cassone e la cabina.

Seguire le istruzioni per accedere alla porta di diagnosi.

Step 1: Alzare il cassone utilizzando le apposite leve

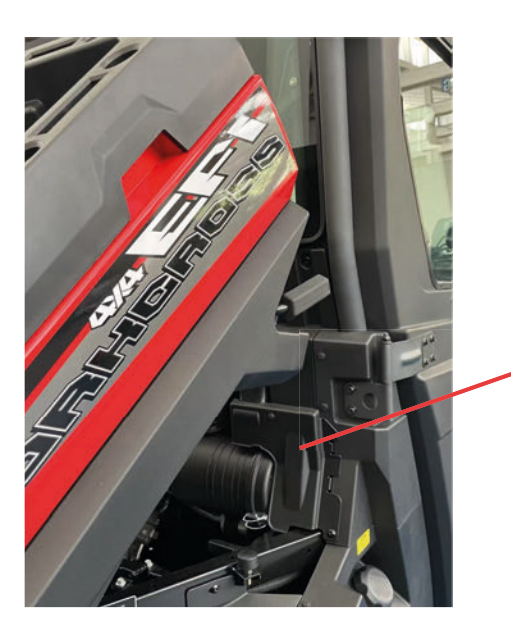

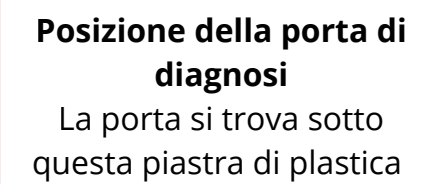

Step 2: Rimuovere le viti e rimuovere la piastra.

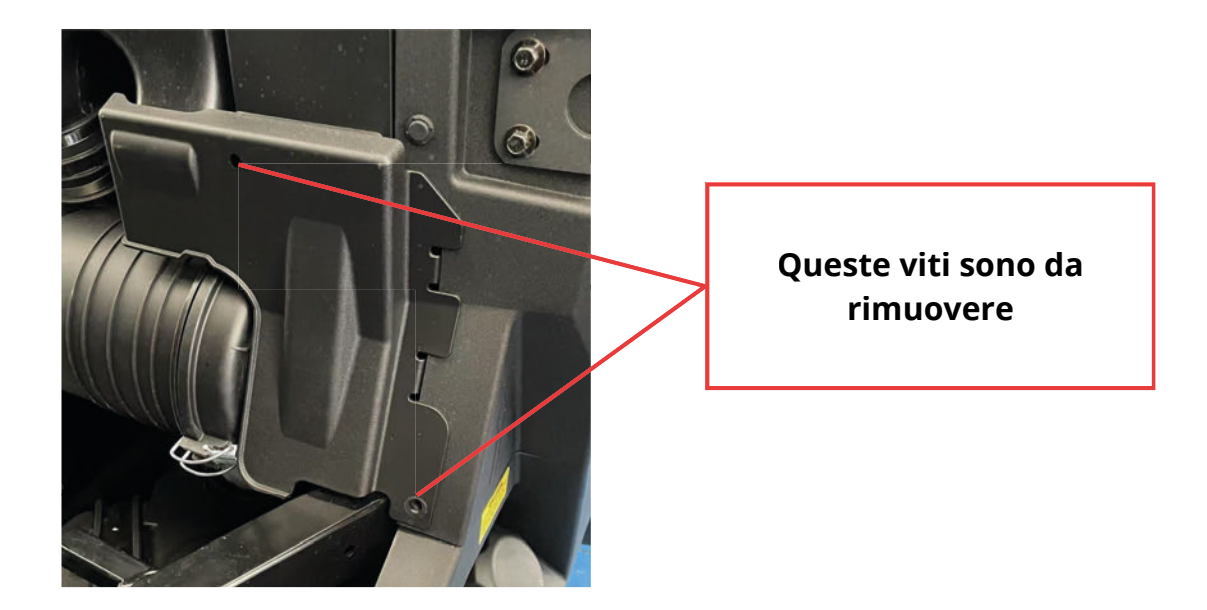

Step 3: Togliere il coperchio di sicurezza dalla porta e collegare lo strumento al veicolo

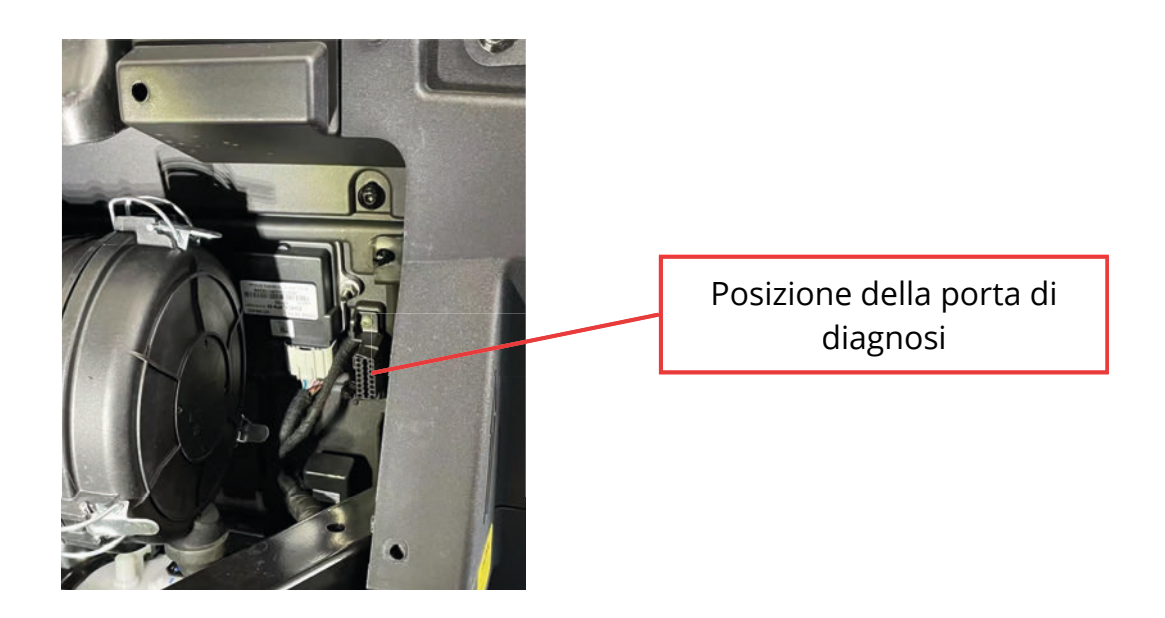

# Porta di diagnosi sulle motoslitte

La porta di diagnosi delle motoslitte AODES si trova nella parte anteriore destra del veicolo, sotto la plastica laterale

Step 1: Scollegare tutti i connettori di sicurezza per rimuovere la plastica laterale

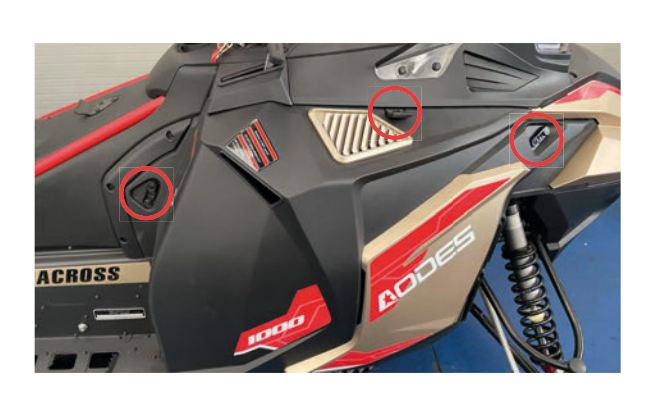

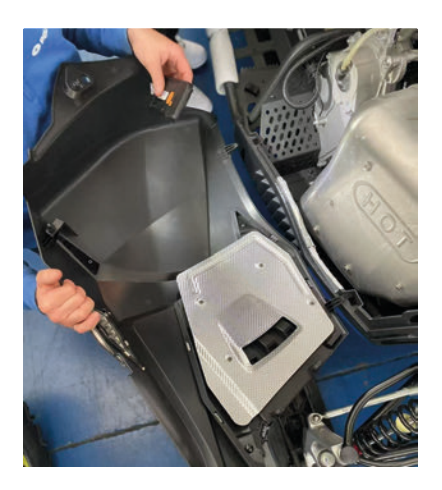

Step 2: Rimuovere il coperchio di protezione della porta (cerchiata in rosso) e collegare lo strumento diagnosi alla porta.

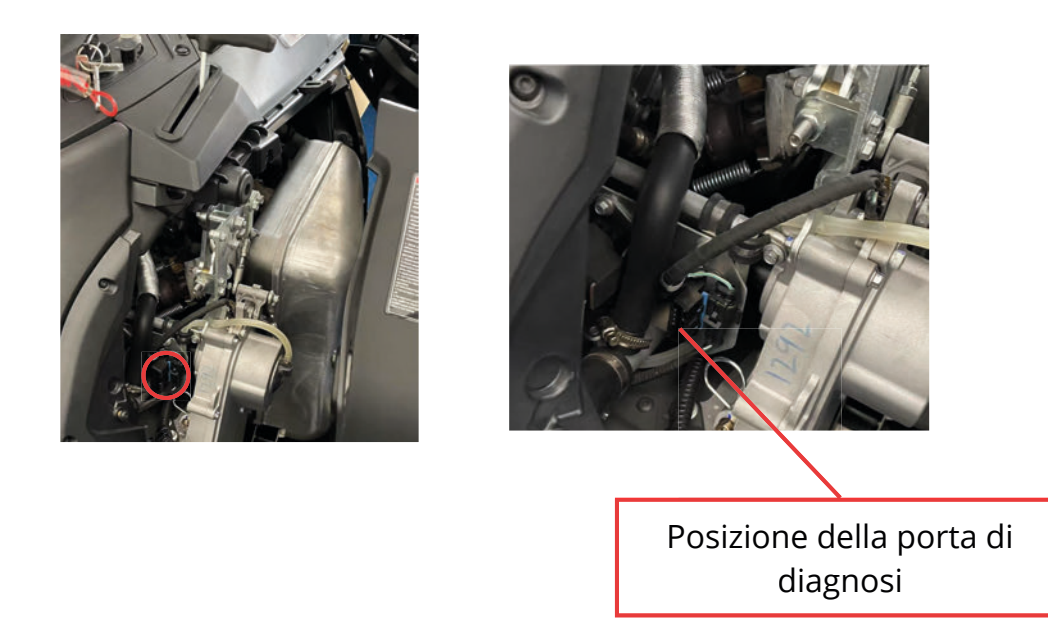

#### 3. Procedura per la programmazione della centralina

Step 1: Girare la chiave sulla posizione "ON" e collegare lo strumento di diagnosi

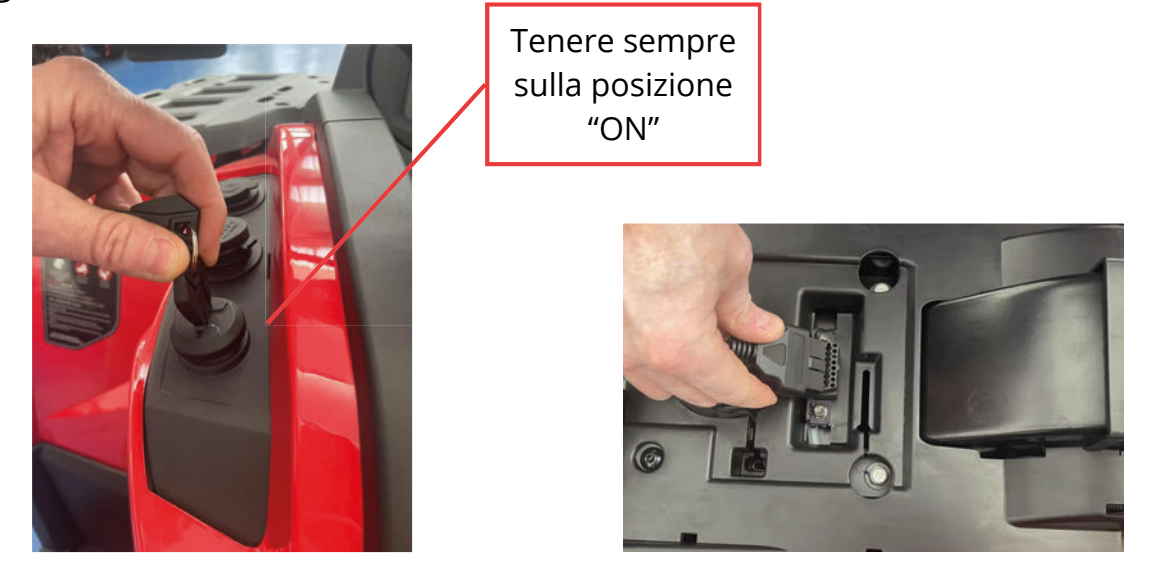

Step 2: Dopo che lo strumento si accende, selezionare l'interfaccia del sistema

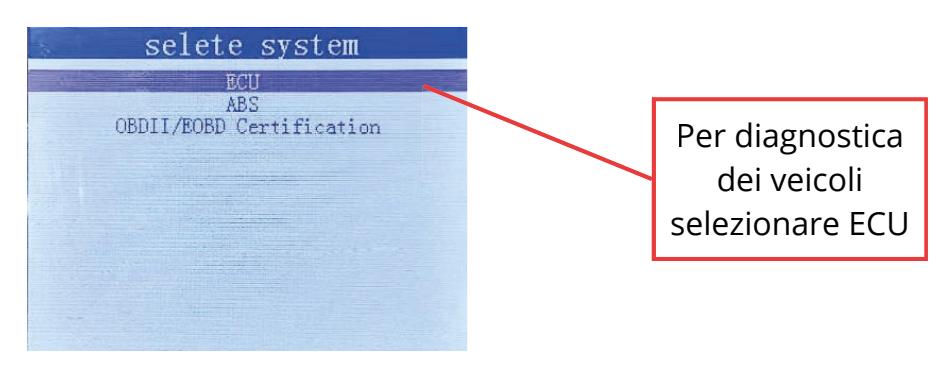

Step 3: Selezionare il modello e la versione dell'ECU del tuo veicolo (Vedi tabella 1 - Modello e Versione ECU per ogni veicolo)

| <br>se. | lere                       | ECU                                      | TILL |  |
|---------|----------------------------|------------------------------------------|------|--|
| -       | De                         | lphi                                     |      |  |
|         | Bos                        | sch                                      |      |  |
|         | Mo<br>Contin<br>Ye:<br>Atl | tion<br>nental<br>sheng<br>hena<br>relli | AG   |  |
|         |                            |                                          |      |  |
|         |                            |                                          |      |  |

| selete ECU TYPE                                                                                                  |
|----------------------------------------------------------------------------------------------------|
| MT05                                                                                                    |
| MT05.2                                                                                                    |
| MT05.3                                                                                                    |
| MTOSPS A                                                                                                    |
| MIUSPS CAN                                                                                                    |
| and the second second second second second second second second second second second second second second second |
|                                                                                                    |
|                                                                                                    |
|                                                                                                    |
|                                                                                                    |
|                                                                                                    |

| Tabella 1 - Modello e Versione ECU | l per ogni veicolo |
|------------------------------------|--------------------|
|------------------------------------|--------------------|

| Tipo di veicolo | Modello del veicolo      | Modello ECU | Versione<br>ECU |
|-----------------|--------------------------|-------------|-----------------|
| UTV             | Workcross 650 - 3 seats  | Delphi      | MT05            |
| UTV             | Workcross 1000 - 3 seats | Delphi      | MT05            |
| UTV             | Workcross 1000 - 6 seats | Delphi      | MT05            |
| ATV             | Pathcross 650 L          | Delphi      | MT05            |
| ATV             | Pathcross 850 L          | Delphi      | MT05            |
| ATV             | Pathcross 1000 L         | Delphi      | MT05.3          |
| ATV             | Pathcross 1000 L Mudpro  | Delphi      | MT05            |
| ATV             | 525                      | BOSCH       | MSE.8           |
| Motoslitta      | Alpinecross 1000         | Delphi      | MT05            |

Step 4: Nel menu opzioni selezionare la voce "Spazzolare i programmi"

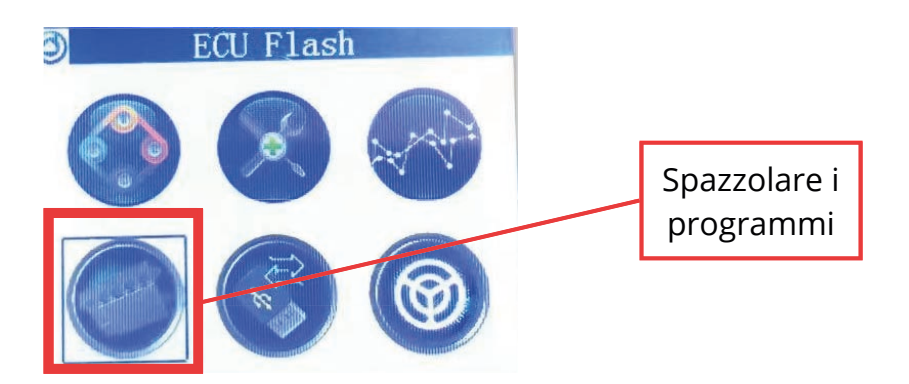

Step 5: Selezionare la cartella di calibrazione (fornitovi dal vostro distributore AODES)

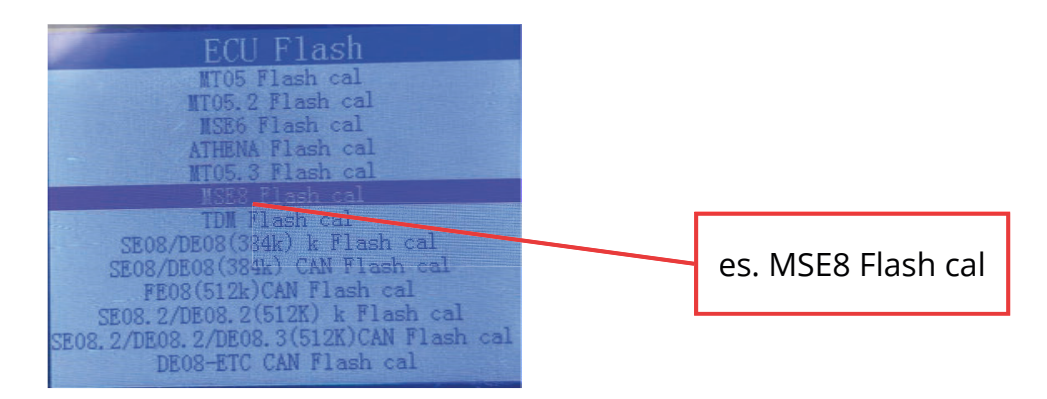

Step 6: Selezionare il file di calibrazione (secondo le istruzioni del distributore AODES)

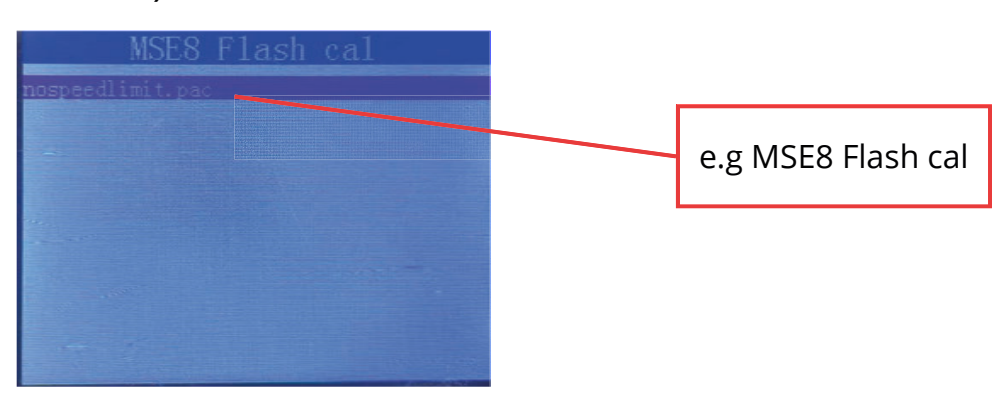

Step 7: Lo strumento inizierà la calibrazione. Al suo termine cliccare CANCELLA /INDIETRO.

#### Note:

- 1. Dopo la calibrazione il veicolo deve essere acceso e spento per 3 volte con un intervallo di 15s tra ogni accensione/spegnimento.
- 2. Assicurarsi, prima di effettuare la calibrazione che la batteria del veicolo abbia più di 12.2 V.
- 3. Non spegnere il veicolo durante la calibrazione.

# 4. Come aggiungere un file di calibrazione nella diagnosi

Step 3: Scegliere nel menu opzioni, la voce "USB"

Questa funzione permette di aggiungere il file di calibrazione (fornitovi dal distributore AODES) nello strumento di diagnosi.

Step 1: Collegare lo strumento di diagnosi al vostro computer tramite il cavo USB in dotazione

Step 2: Selezionare ECU, e poi il Modello e la Versione ECU del vostro veicolo (vedi paragrafo 3)

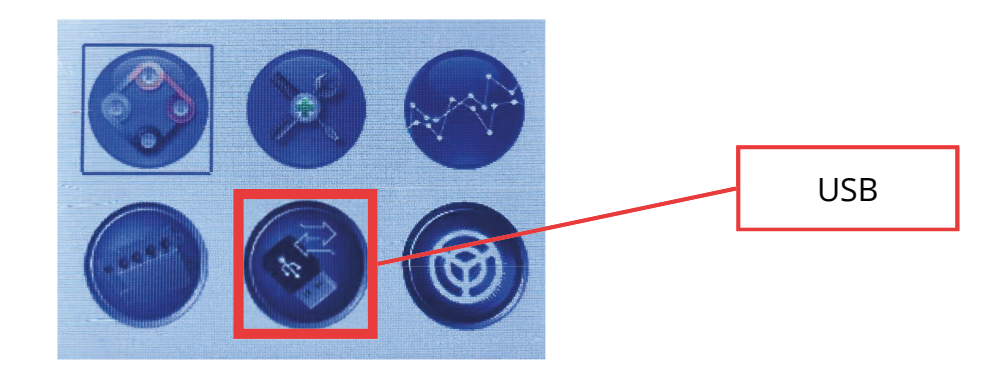

Step 4: Selezionare la prima voce e comparirà un pop-up Unità USB sul vostro computer

| Virtual<br>USB Mass S | USB<br>torage |  |
|-----------------------|---------------|--|
|                       |               |  |
|                       |               |  |
|                       |               |  |
|                       |               |  |
|                       |               |  |
|                       |               |  |
|                       |               |  |
|                       |               |  |

Step 5: Dal computer, selezionare File -> Questo computer -> Unità USB

Step 6: Scaricare il file di calibrazione (fornitovi dal distributore AODES) e spostarlo nell'Unità USB

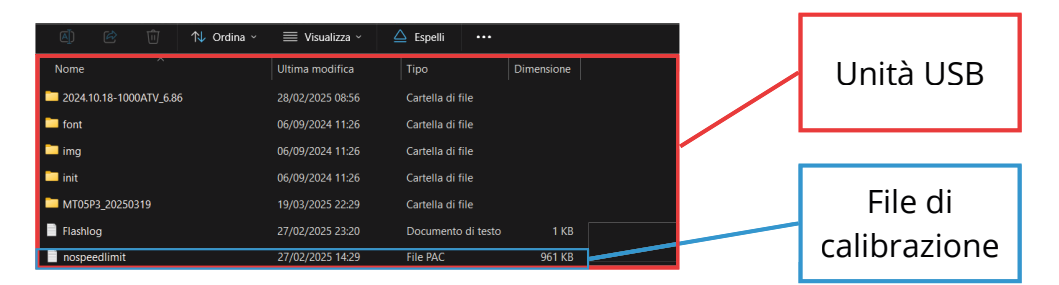

Step 7: Scollegare lo strumento dal computer e collegarlo al veicolo per effettuare la calibrazione (vedi paragrafo 3).

# 5. Come leggere i codici errore

Questa funzione permette di leggere i codici errore presenti sul tuo veicolo.

Step 1: Collegare lo strumento al veicolo e selezionare ECU e Modello e Versione ECU del tuo veicolo (vedi paragrafo 3)

Step 2: Selezionare l'icona Leggere DTC sul menu opzioni

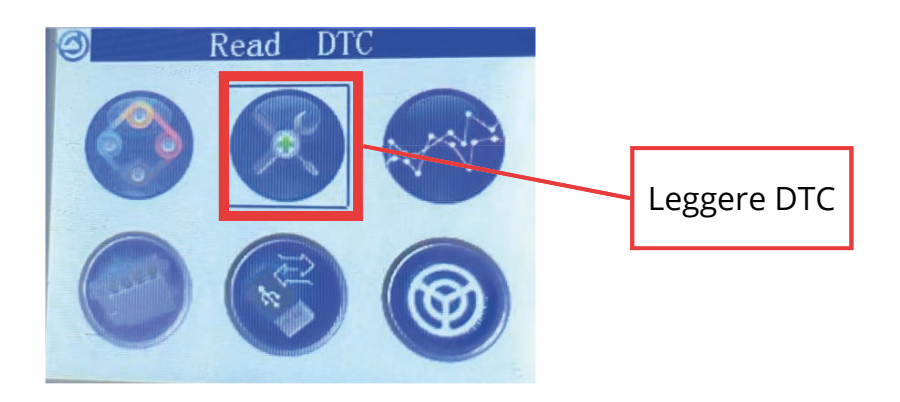

Step 3: Dunque scegliere la voce "Leggere i DTC correnti" per visualizzare gli eventuali codici errore

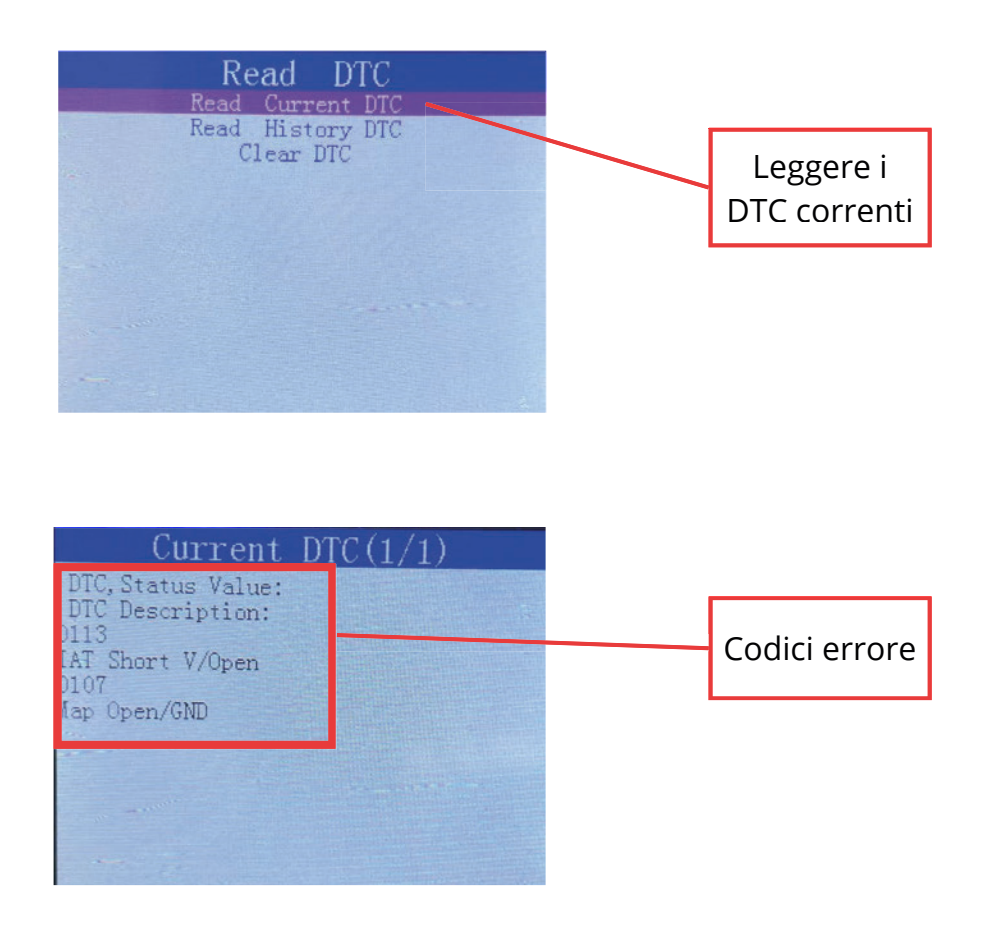

# 6. Registrazione dei dati ed esportazione dei dati

Questa funzione permette di registrare una serie di dati (come velocità, giri/min, temperatura, ecc) mentre il veicolo è in movimento, e registra i dati in un file .cvs .

#### Registrazione dei dati

Step 1: Collegare lo strumento al veicolo e selezionare ECU e Modello e Versione ECU del tuo veicolo (vedi paragrafo 3)

Step 2: Selezionare l'icona "Registrare i dati"

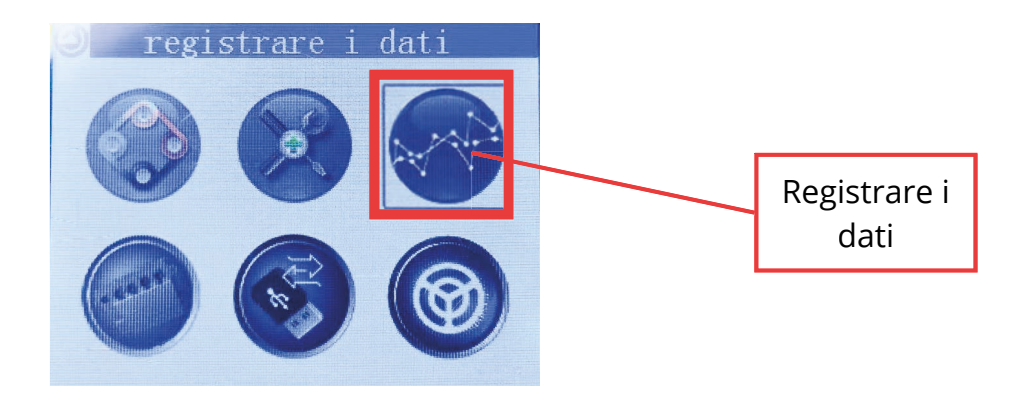

Step 3: Nel menu successivo, selezionare "Registra i dati", e lo strumento inizierà la registrazione dei dati.

| Read Data<br>Display Data<br>Record Data                                                                                   |                    |
|----------------------------------------------------------------------------------------------------|--------------------|
| Read Preeze Data<br>Display TCS Data<br>Record TCS Data<br>Display R-oxygen&catalyst Data<br>Record R-oxygen&catalyst Data | Registra i<br>dati |
|                                                                                                    |                    |

Step 4: Per fermare la registrazione, cliccare INVIO e dunque INDIETRO per tornare al menu principale.

I dati registrati saranno salvati in un file .cvs .

#### Esportazione dei dati regeistrati

Step 1 : Scollegare lo strumento dal veicolo e collegarla al PC.

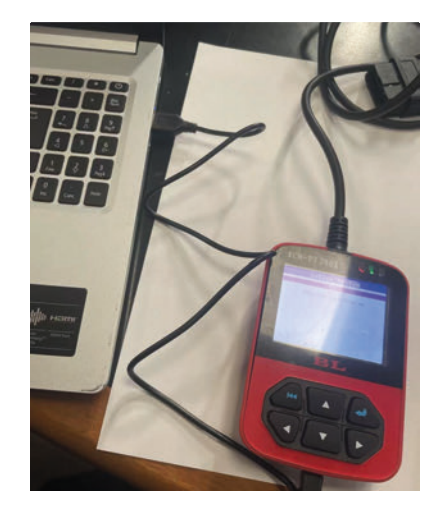

Step 2: Selezionare ECU e Modello e Versione ECU del tuo veicolo (vedi paragrafo 3)

Step 3: Nel menu principale selezionare la voce USB

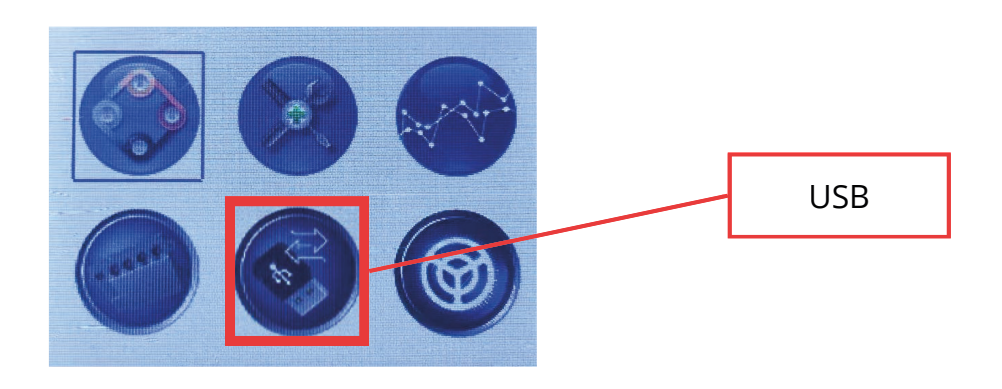

Step 4: Selezionare "USB Mass Storage" e una Unità USB comparirà sul tuo PC

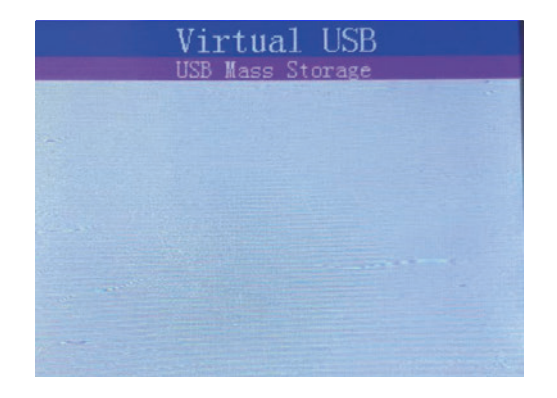

Step 5: Dal PC, selezionare File -> Questo computer -> Unità USB

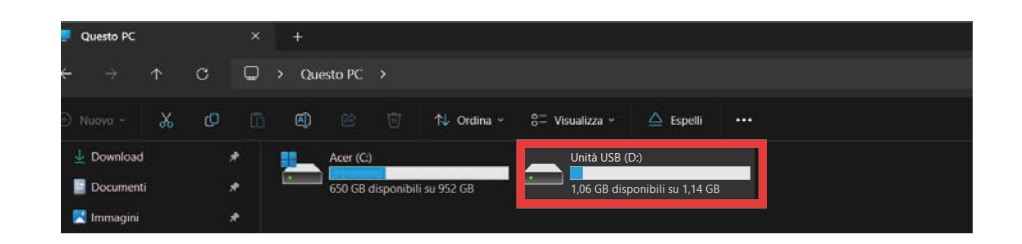

Step 6: I dati registrati sono salvati in una cartella nominata VERSIONEECU\_DATA (es. MT05P3\_20250319)

| 🖄 🖄 🕅 🔨 Ordina -        | 🗮 Visualizza 🗸 🖉 | 🗅 Espelli 🛛 •••    |            |
|-------------------------|------------------|--------------------|------------|
| Nome                    | Ultima modifica  | Тіро               | Dimensione |
| 2024.10.18-1000ATV_6.86 | 28/02/2025 08:56 | Cartella di file   |            |
| 🗀 font                  | 06/09/2024 11:26 | Cartella di file   |            |
| 🗀 img                   | 06/09/2024 11:26 | Cartella di file   |            |
| 🗀 init                  | 06/09/2024 11:26 | Cartella di file   |            |
| MT05P3_20250319         | 19/03/2025 22:29 | Cartella di file   |            |
| Flashlog                | 27/02/2025 23:20 | Documento di testo | 1 KB       |

Step 7: Aprire la cartella e il file .cvs al suo interno per visualizzare i dati registrati

## 7. Lingua - Impostazioni

Questa funzione permette di cambiare la lingua del dispositivo.

Step 1: Dopo aver collegato lo strumento al tuo PC O al tuo veicolo, selezionare ECU e Modello e Versione ECU del tuo veicolo (vedi paragrafo 3)

Step 2: Selezionare impostazioni dal menu principale

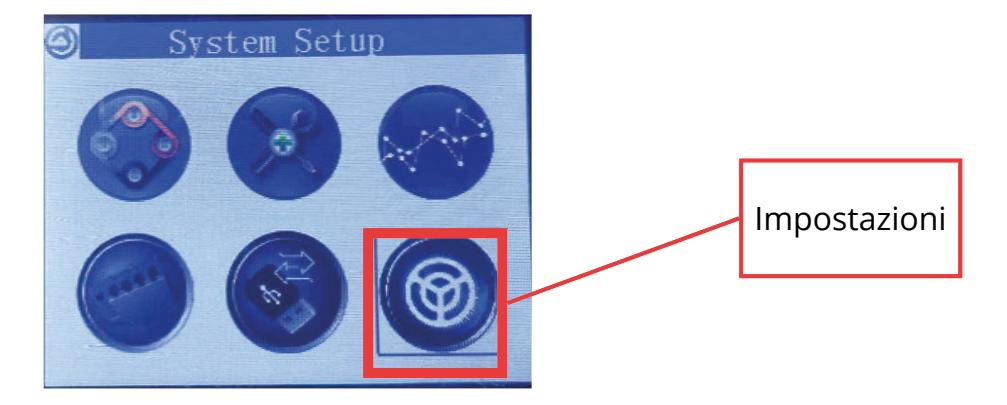

Step 3: Selezionare la voce "Lingua"

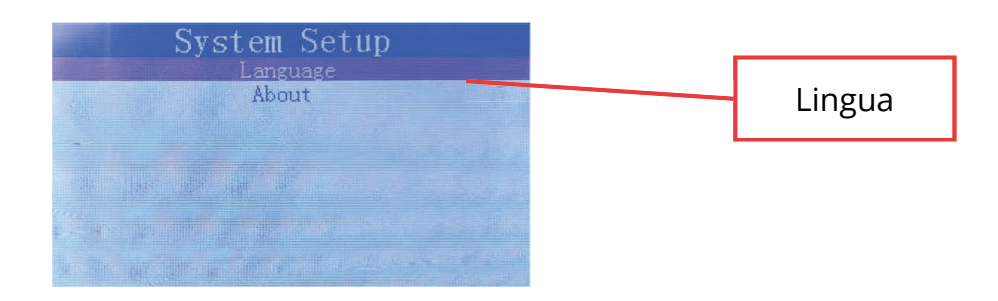

Step 4: Seleziona la lingua che preferisci e clicca INVIO. Dunque clicca CANCELLA/INDIETRO per tornare al menu principale.

| Turkish | Language choose<br>English<br>Chinese<br>Spanish<br>Italian<br>Portuguese<br>French<br>German<br>Turkish | Lingue disponibili<br>Inglese<br>Cinese<br>Spagnolo<br>Italiano<br>Portoghese<br>Francese<br>Tedesco |
|---------|----------------------------------------------------------------------------------------------------|----------------------------------------------------------------------------------------------------|
|---------|----------------------------------------------------------------------------------------------------|----------------------------------------------------------------------------------------------------|

# 8. Altre funzionalità

Questo manuale presenta le funzionalità base dello strumento di diagnosi AODES. Per le funzionalità avanzate, contattare il vostro distributore AODES.

#### 9. Contatti

Per qualsiasi domanda inerente a questo manuale o allo strumento di diagnosi AODES, contatta il tuo distributore AODES.

AODES ITALIA - Egirent Services Srl e-mail: info@aodes.com cell: + 39 345 237 7293 indirizzo: Via della Valle 44, Carate Brianza (MB) 20841, Italy sito web: www.aodesitalia.com